# ANCESTORS -L'E'G'A'C'Y-

## Obsah

| UVOD                       | 2  |
|----------------------------|----|
| KAMPAŇ PRO JEDNOHO HRÁČE.  | 3  |
| HRA VÍCE HRÁČŮ             | 4  |
| SUROVINY, BUDOVY, MAPA     | 5  |
| VESNICE A SUROVINOVÉ BODY  | 6  |
| SCHOPNOSTI A STANDARTY     | 7  |
| EFEKTY STAVU ODDÍLU        | 8  |
| VIKINGOVÉ                  | 9  |
| ANGLOSASI                  | 10 |
| NĚMCI                      | 11 |
| SLOVANÉ                    | 12 |
| OVLÁDÁNÍ: MYŠ A KLÁVESNICE | 13 |
| OVLÁDÁNÍ: OVLADAČ          | 14 |
| INSTALACE HRY              | 15 |
| INŠTALÁCIA HRY             | 16 |

## Tartalom

| BEVEZETES                   | 18 |
|-----------------------------|----|
| SINGLE-PLAYER CAMPAIGN      |    |
| (EGYSZEMÉLYES HADJÁRAT)     | 19 |
| TÖBBSZEMÉLYES JÁTÉKMÓD      | 20 |
| NYERSANYAGOK,               |    |
| ÉPÍTMÉNYEK, TÉRKÉP          | 21 |
| FALVAK ÉS NYERSANYAG PONTOK | 22 |
| KÉPZETTSÉGEK, LOBOGÓK       | 23 |
| EGYSÉG ÁLLAPOT HATÁSOK      | 24 |
| VIKINGEK                    | 25 |
| ANGOLSZÁSZOK                | 26 |
| GERMÁNOK                    | 27 |
| SZLÁVOK                     | 28 |
| IRÁNYÍTÁS:                  |    |
| BILLENTYŰZET ÉS EGÉR        | 29 |
| IRÁNYÍTÁS: KONTROLLER       | 30 |
| A JÁTÉK TELEPÍTÉSE          | 31 |
| KORLÁTOZOTT JÓTÁLLÁS        | 32 |
|                             |    |

## Úvod

#### Herní svět

Ancestors Legacy je hra zasazená do středověku a snaží se věrně vyobrazit kruté skutečnosti dané doby. Snaží se být historicky přesná, což znamená, že zde není magie ani jiné prvky spojované s žánrem fantasy. Hratelné frakce byly navrženy tak, jak skuteční bojovníci ze středověkých zemí v Evropě vypadali a válčili. Přesto jde stále o hru. Chceme, aby bylo zábavné ji hrát, a tak jsme určité její historické aspekty upravili, aby se hodily do hry. Ancestors Legacy není zcela prosta anachronismů, ale snažili jsme se je co nejvíce potlačit.

#### Frakce a oddíly

Stejně jako ve většině historických strategií byly herní frakce navrženy tak, aby odrážely historickou povahu daného národa. To nezahrnuje pouze jejich vzezření, ale také statistiky, ekonomiku, schopnosti a unikátní vlastnosti každého typu bojového oddílu. Například některé jsou rychlé a obratné, avšak méně odolné, přičemž jejich osady nedokáží útokům čelit příliš dlouho. Jiné, více zaměřené na jízdní jednotky, jsou odolné, ovšem jejich údržba je nesrovnatelně dražší.

V této příručce najdete sekci, která se zabývá výhodami a nevýhodami jednotek, jejich bojovou efektivitou, schopnostmi, zkušenostmi, manévrováním apod. Najdete tu spoustu detailů, ale mnoho znalostí načerpáte tím, že budete hru hrát.

#### Způsoby hraní

Volba "Hra pro jednoho" v hlavní nabídce vás přenese do nabídky kampaně. Zpočátku budete mít k dispozici pouze první startovní misi. K odemknutí dalších kampaní je potřeba nejprve dokončit první čtyři mise. To proto, že tyto první čtyři mise slouží jako výuka, která vám vysvětlí základní mechaniky hry.

Volba "Hra více hráčů" vám umožní nastavit hru pro více hráčů. Možnosti Hry více hráčů jsou následující:

- Rychlá hra: připojte se do náhodné hry, nebo využijte filtrů, abyste si hru přizpůsobili vlastním požadavkům. Skvělé pro všechny s omezeným časem na hraní.
- Nabídka serverů: prohlédněte si dostupné herní servery. Nabídku lze seřadit podle různých parametrů. Dobré pro zkušené hráče, kteří vědí, co chtějí.
- Založit novou hru: založte si vlastní server, vyberte herní mód i velikost mapy. Vhodné pro rozené vůdce.

## Kampaň pro jednoho hráče

Kampaň pro jednoho hráče v Ancestors Legacy nabízí čtyři různé historické frakce:

#### Vikingové ze Severních království:

- Ulf Ironbeard (Vikingové vs. Britové, léta Páně 793): zhostěte se role Vikingů, kteří podnikli nájezd na známé anglické opatství v Lindisfarne. Tato událost je považována za počátek éry vikingských nájezdů v Evropě.
- Rurik (Vikingové vs. Slované, 861–862): Příběh sleduje Rurika a události na Rusi, kdy se zmocnil Ladogy a později také Novgorodu. Toto je považováno za počátek Rurikovy dynastie, která panovala nad moskevským velkoknížectvím po několik dalších staletí.

#### Anglosasové z Britského království:

- Eduard Vyznavač (Britové vs. Britové, léta Páně 1051): Příběh sváru mezi králem Eduardem a Godwinem z Kentu – nejvlivnějším hrabětem své doby. Kampaň začíná, když se Godwin poprvé vzepře králově vůli, a končí v době, kdy je vyhnán do exilu po prohrané bitvě o Gloucester.
- Harold II. Godwinson (Britové vs. Vikingové, léta Páně 1066): Harold, syn a následník Eduarda, se úspěšně ubránil útoku norského krále Haralda Hardrady, který zemřel v bitvě o Stamfordský most. Zopakujete jeho úspěch?

#### Svatá říše římská národa německého:

- Rudolf Habsburský (Němci vs. Němci, léta Páně 1278): Nově zvolený německý král Rudolf, který svůj trůn ubránil před českým králem Přemyslem Otakarem II. Přemysl II. zemřel v bitvě u Marchfeldu.
- Albrecht I. Medvěd (Němci vs. Slované, 1147–1160): Příběh Albrechta, kterak dobyl země polabských Slovanů vedených Niklotem. Vše skončilo smrtí Niklota, a tak začala křesťanská nadvláda v Meklenbursku.

#### Slované z království Polského a Kyjevské Rusi:

- Měšek I. (Slované vs. Němci, 963-972): Když se země polská poprvé oficiálně ustanovila, v jejím čele stanul princ Měšek I. Měšek byl předchůdcem dynastie Piastovců a prosadil u Poláků koncept křesťanství. Tato kampaň vypráví příběh obrany mladého národa proti německým útokům a jeho vítězství v bitvě u Cedynie.
- Boleslav I. Chrabrý (Slované vs. Slované, 1002–1025): Příběh krále Boleslava I. a jeho sváru s pruským císařem Henrykem II. Pár let po vítězném tažení v Kyjevě se Boleslav stal prvním polským králem.

#### Poznámky:

- Každá kampaň má pět misí.
- První slovanská kampaň a poslední německá kampaň nejsou obsaženy ve startovní verzi hry a budou zdarma přidány později v rámci aktualizace.

### Hra více hráčů

#### Mód Anihilace:

Klasický bojový mód známý všem hráčům RTS. Vítězství patří tomu, kdo zničí základnu nepřítele. Každý hráč, který ztratí VŠECHNY své klíčové budovy ve své základně, je vyřazen ze hry – snažte se mít alespoň jednu z následujících budov v operativním stavu: Radnice, kasárna, tábor lučištníků, kovárna, stáje (pouze u Němců a Slovanů).

#### Mód Nadvlády:

Klíčem k vítězství je udržet kontrolu nad vesnicemi. Hra začíná s rovnoměrně rozdělenými body a pokaždé, kdy hráč vlastní více vesnic než jeho protivníci, získává tento body od protivníka. Hra končí, když jednomu hráči klesnou body na nulu nebo když všechny hráčovy klíčové budovy jsou zničeny.

Body jsou zobrazeny v herním uživatelském rozhraní (více níže). Vrchní řada ukazuje příděl bodů za minutu u každého hráče, zatímco ta spodní ukazuje jejich celkový bodový součet.

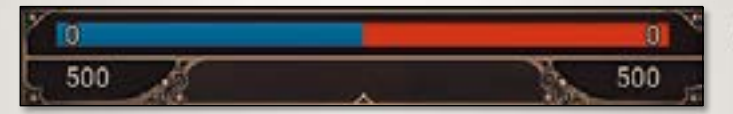

Všimněte si, že na většině map se vyskytuje sudý počet vesnic, a tak není výjimečné, pokud se body nějaký čas nehýbají. Je důležité zmínit, že systém bodů nadvlády nesouvisí s množstvím surovin, které hráč získá a utratí během hry.

#### Metadata:

Každý národ během vašeho hraní získává zkušenosti. Tyto zkušenosti pak přispívají k úrovni vašeho profilu na Steamu. Hodně štěstí!

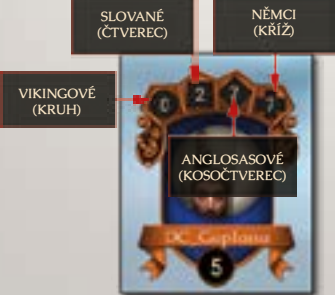

A nakonec, jakmile dokončíte zápas, hra zobrazí detailní statistiky. Zde uvidíte informace, jako jsou množství naverbovaných oddílů a jejich ztráty, počet zabraných i ztracených vesnic a přísun surovin – vše zobrazeno v tabulkách a grafech. Velmi chytré a detailní – zkrátka pro šprty.

## Suroviny, budovy, mapa

Každý hráč může naverbovat a vydržovat až deset jednotek naráz. Je omezen počtem funkčních domů (postavených a nezničených) v jeho vesnicích. To je reprezentováno proměnnou "Populace" znázorněnou ikonkou domečku v záložce se surovinami. Další ikonky denotují vaše suroviny – jídlo, dřevo a železo – a změny jejich množství za minutu. Pokud máte naverbováno a vydržováno příliš mnoho oddílů, může se stát, že vaše jídlo půjde do záporných čísel. Rozpuštění oddílu může tento problém vyřešit.

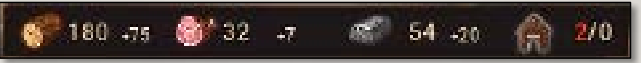

Seznam běžně dostupných jednotek lze nalézt na následujících stránkách této příručky. Jednotky se verbují z příslušných budov (kromě radnice, která musí být postavena jako první).

Jsou také dva druhy oddílů obléhacích strojů – 📓 balisty a 🛃 katapulty. Obojí lze rekrutovat z kovárny, ovšem jejich dostupnost závisí na faktorech, jako je volba národa, technologický stupeň apod.

#### Ve své základně můžete postavit 8 různých budov:

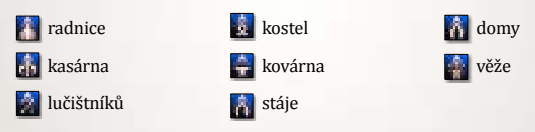

Radnice mohou být již postaveny, zatímco ostatní budovy potřebují suroviny (jako například domy). Některé mají specifické podmínky, které je třeba splnit (jako například technologický stupeň, funkční kovárnu apod.). Některé budovy jsou také specifické pro určitý národ (např. pouze Němci a Slované mají stáje). Věže jsou dostupné od začátku a ve hře pro více hráčů jsou vždy 3.

Minimapa poskytuje náhled na bojiště a důležité informace pomocí různých ikonek. Některé z těchto ikonek ukazují vaše oddíly a budovy, vesnice, suroviny, pasti apod. Mezi další informace se počítají signály od vašich spojenců (viz stránka Ovládání, kde se naučíte označovat na minimapě). Spojenecké signály zahrnují:

> Obecný vzkaz () Útok! () Bránit!

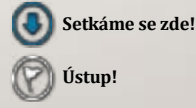

### Vesnice a surovinové body

Zabírání a správa vesnic je v Ancestors Legacy jádrem hry. Vesnice nejsou hráčem ovládané struktury, ale osady, které jsou na začátku hry neutrální (šedě zbarvené na minimapě). Počet surovinových bodů kolem každé vesnice určuje i počet vesničanů, kteří tu jsou doma. To může být nejméně 3 a nejvíce 6 vesničanů.

Množství vesničanů také určuje sílu vesnice, která je symbolizována rámečkem kolem počítadla životů:

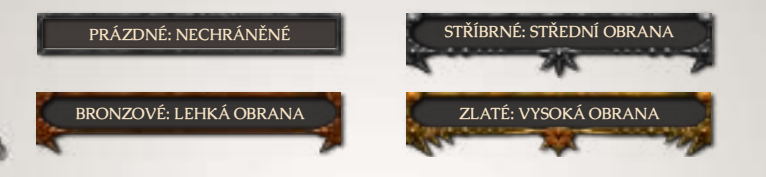

Obranyschopnost vesnice určuje, s jakou silou budou vesničané bránit svou osadu před útoky. Jakmile zaberete vesnici, můžete její vesničany ovládat následujícími povely:

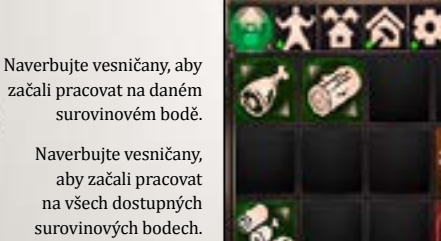

Lepší obrana: naverbujte vesničany navíc pouze pro účely obrany (tzn. nebudou pracovat na surovinových bodech).

Poplach! Všichni vesničané přestanou pracovat a začnou bránit vesnici.

Poznámka: musíte zrušit poplach, aby se po boji zas vrátili zpět do práce.

#### Poznámky:

- I neutrální vesnice mají dostatek vesničanů na obranu a mohou oddílům způsobit ztráty.
- Vesničané sloužící na surovinových bodech mohou být zabiti, což znamená, že je hráč opět musí naverbovat, aby suroviny nadále proudily a vesnice se mohla účinně bránit.

### Schopnosti a standarty

Některé schopnosti a činnosti jsou společné pro všechny oddíly a druhy oddílů:

- **Útok na oblast** (platí pouze pro obléhací stroje) zaútočí na vyznačenou oblast.
- Změnit formaci (přepínatelné, pouze pro jednotky pro boj zblízka) přepíná mezi útočným a obranným postojem (obranný: obrana plus, rychlost minus, lze odhalit a vyhnout se pastem, lze odrazit nepřátelské zteče).
- Nestřílet (přepínatelné, pouze pro boj zdálky) stejné jako "Změnit formaci". Přepíná automatizaci střeleckých útoků a odhalování pastí (a vyhýbání se jim).
- Rozpustit permanentně rozpustí oddíl (opětovně zmáčknout pro potvrzení).
- Tábor felčarů odpočinout si a zhojit rány: Útok/obrana minus, musí stát na místě.
- Ústup (a 2 plný ústup) pošle oddíl směrem k vlastní radnici. Oddíly si samy zvolí nejkratší cestu a hráč nad nimi ztrácí kontrolu. Vzdálenost, po kterou budou ustupovat, závisí na jejich morálce. Plný ústup pošle oddíl až k vlastní radnici.
  - Pochodeň zvýšení dohledu, jednotky jsou však lépe viditelné (i uvnitř válečné mlhy!).

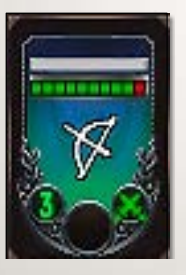

automaticky získává nové úrovně čím více jich zneškodní. Při prvním postupu na novou úroveň (a pouze tehdy) se hráč může rozhodnout pro určitou specializaci u daného oddílu, která poskytuje konkrétní výhodu na bojišti. Oddíly pro boj zblízka mají odlišné specializace (útočná ), obranná ), rychlá )) než střelecké oddíly (přesnost ), průraznost ), rychlost )). Úroveň a specializace oddílu jsou reprezentovány jako ikony vespod jeho standarty.

Oddíl nabírá zkušenosti zabíjením nepřátel, přičemž

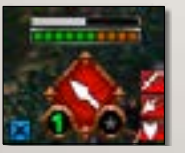

Šedý proužek nad oddílem ukazuje jeho morálku. Pod ním jsou body zdraví – jeden dílek na jednotku (zelená – zdravá, červená – zraněná). Modré a červené ikony po stranách ukazují různé stavy a jejich vliv (zkráceně stavové efekty) na daný oddíl (viz další strana).

### Efekty stavu oddílu

Malé ikonky po stranách standarty jednotlivých oddílů jsou tzv. stavové efekty. Tyto mají zásadní vliv na efektivitu oddílu v boji a na jeho schopnost manévrovat. Pravá strana standarty ukazuje následující efekty:

Posílení morálky Modifikátor zdraví 🔃 Modifikátor útoku Modifikátor poškození 🚺 Modifkátor obrany Modifikátor střeleckého útoku 1 3 Modifikátor střeleckého poškození

Modifikátor dostřelu

10 Modifikátor dohledu æ Modifikátor rychlosti Pohyb blokován 8

Modifikátor rychlosti střelby

Modifikátor přesnosti střelby

Modifikátor obrany proti střeleckým útokům

🚺 Ústup blokován

POZNÁMKA: Efekty mohou být pozitivní (zelené 🌠) i negativní (červené 🌠), přičemž mají také tři stupně podle účinnosti 🌠

Levá strana standarty ukazuje obecný stav, který se odvíjí od prostředí, formace apod. Tyto stavy mají nepřímý vliv na oddíly:

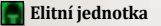

63

- Obranná formace
- 📕 Útočná formace
  - Déšť/průtrž (vypálení budov trvá déle, pohyb je snížen)

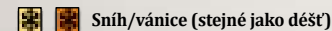

🖣 V obranném kruhu

- Léčí se
- Voda/bažina (rvchlost snížena)

Ustupuje

- V křoví (schovaný se sníženým dohledem)
- Les (dohled snížen, obrana vůči střeleckým útokům zvýšena)
- Uvnitř valu z oštěpů

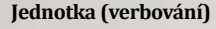

Berserkři

(Kasárna)

Štítonoši

(Kasárna)

(Radnice)

Průzkumníci

lezdci s oštěpy

Severští lučištníci

(Tábor lučištníků)

Schopnost #1

Intenzivní střelba Bonus k rychlosti střelby.

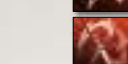

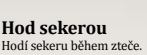

Přišpendlit k zemi Zamezí nepříteli ustoupit.

Strach

Hon

a rychlosti.

Pozvednout štíty

Malus k útoku a obraně. bonus ke střelecké obraně. Přišpendlit k zemi

Zamezí nepříteli ustoupit.

Vikingové

Zůstaň a boiui

a morálce. Běsnění

a poškození.

Bonus k útoku obraně

Bonus k útoku, rvchlosti

Schopnost #2

Morálka nepřítele utrpí, když bojuje s průzkumníky.

Obranný kruh Malus k útoku a obraně, bonus ke střelecké obraně

Malus k útoku, bonus k obraně. Nemůže se hýbat. Nemůže být napaden z boku.

#### Národní technologické pokroky

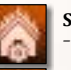

Silnější budovy odolnější budovy

Blahobvt - bonus k přísunu všech surovin

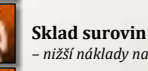

- nižší nákladv na údržbu

Kult Odina - odemyká schopnost běsnění pro berserkry

Národní technologické efekty podle stupně pokroku

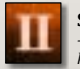

Stupeň II bonus k příjmu, odemyká berserkry, kovárnu a tábor lučištníků

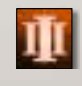

Stupeň III - větší bonus k příjmu, odemyká štítaře a jejich elitní jednotky, odemyká nejlepší technologie u kováře

(Kasárna) Elitní jednotky Severští lučištníci bonus ke kadenci střelby. bonus k přesnosti

> Štítonoši bonus k poškození

Průzkumníci

Jezdci s oštěpy

#### Národní modlitby

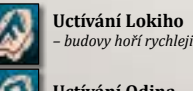

Uctívání Odina bonus k útoku

Uctívání Thora bonus k rychlosti pohybu

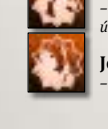

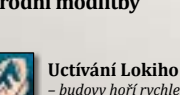

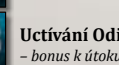

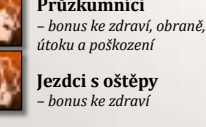

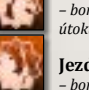

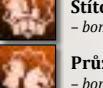

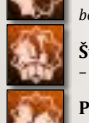

### Anglosasi

#### Jednotka (verbování)

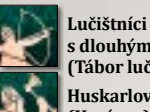

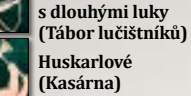

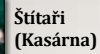

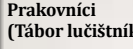

(Tábor lučištníků)

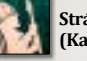

Stráže s kopími (Kasárna)

#### Elitní jednotky

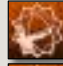

Lučištníci s dlouhými luky bonus ke zdraví.

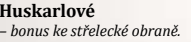

Štítaři bonus k obraně.

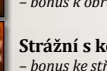

Blahobyt

Strážní s kopími bonus ke střelecké obraně a rychlosti.

#### Národní modlitby

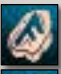

Stěstí · bonus k obraně vůči útokům na blízko i střeleckým útokům.

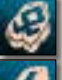

bonus k přísunu všech surovin. Pořádek sníží čas i náklady na verbování.

#### Schopnost #1

Přesná rána Bonus k přesnosti, bonus k střelecké obraně/útoku. Strach Morálka nepřítele utrpí, když bojuje s Huskarly.

> Bojová modlitba Bonus k obraně a morálce.

Hon Bonus k rychlosti a střelecké obraně. malus k útoku a obraně.

> Povolání do zbraně Bonus k obraně a střelecké obraně pro blízké spojence.

### Schopnost #2 Krviu tě

Zuřivost

Bonus k útoku/poškození, malus k obraně.

Partyzánská taktika Bonus k dohledu, rvchlosti

Zeď z oštěpů Bonus k obraně zepředu,

#### Národní technologické pokroky

Bojový trénink bonus k útoku.

Sklad surovin nižší údržha oddílů.

Zakázkové střelné zbraně bonus k rychlosti střeleckého útoku.

Dlouhé luky odemyká střelce s dlouhými luky.

Keltské tradice odemvká schopnost Partyzánská taktika.

#### Národní technologické efekty podle stupně pokroku

Stupeň II větší základní příjem, odemyká kasárna a kovárnu.

#### Stupeň III

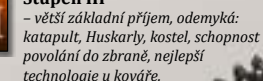

Blízkým spojencům se zvýší obyčejný i střelecký útok.

Pozvednout štíty Bonus ke střelecké obraně.

malus k útoku a obraně. střelby a dostřelu.

malus k rychlosti. Nehybný.

### Jednotka (verbování)

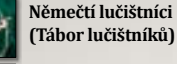

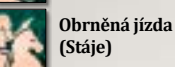

Kušiníci (Tábor lučištníků)

Sekerníci (Kasárna)

Kopiníci ve zbroji (Kasárna)

#### Elitní jednotky

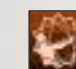

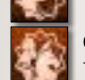

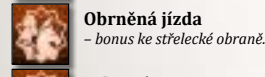

Sekerníci bonus k obraně.

> Kušiníci - bonus ke zdraví.

Kopiníci ve zbroji bonus ke zdraví.

Němečtí lučištníci

bonus k poškození.

#### Národní modlitby

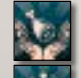

snížená údržba oddílů. Vítězství

bonus k útoku a obraně. Blahobyt

#### Schopnost #1

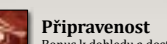

Hon

Bonus k dohledu a dostřelu.

Strach Morálka nepřítele utrpí, když

bojuje s obrněnou jízdou.

Bonus k rychlosti a střelecké obraně, malus k útoku a obraně.

Vvstrašit

Donutí nepřítele ustoupit

Zastrašování

Nepřítel zapojený do boje: Malus k útoku. Nemůže ustupovat.

Zeď z oštěpů Bonus k obraně zepředu, malus k rychlosti. Nehybný.

Němci

Bonus ke střeleckému útoku/

poškození, obraně a přesnosti,

a morálce. Nemůže ustupovat.

spřátelených jednotek v okolí.

Obětní šílenství

Vítězná řada

Zvyšuje morálku všech

Svaté běsnění

Snižuje obranu nepřítele.

Bonus k útoku/poškození

Schopnost #2

Drž linii

. Nehvbný

#### Národní technologické pokroky

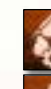

Levnější konstrukce snížení nákladů na stavby.

Rychlost pohybu bonus k rychlosti.

Ostré cvičení snížení nákladů na verbování.

Kuše odemvká výrobu kuší u kováře.

Císařské zásoby železa odemyká vylepšení zbroje u kováře.

Národní technologické efekty podle stupně pokroku

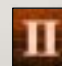

#### Stupeň II

- vyšší základní příjem, odemyká: katapulty, balisty, kopiníky ve zbroji, schopnost Drž linii, kuše, císařské zásoby železa, kovářské technologie druhého stupně

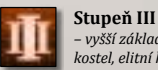

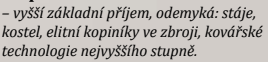

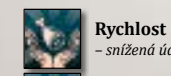

bonus k přísunu všech surovin.

### Slované

#### Jednotka (verbování)

Slovanští lučištníci (Tábor lučištníků)

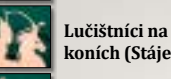

Jízda (Stáje)

(Kasárna)

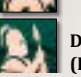

## (Kasárna)

#### Elitní jednotky

lízda

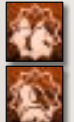

bonus k útoku. Družina štítařů - bonus ke zdraví.

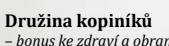

### bonus ke zdraví a obraně.

#### Národní modlitby

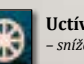

Uctívání Mokoše snížená údržba.

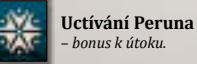

Uctívání Velese snížení nákladů verbování.

bonus k útoku.

### koních (Stáje)

Družina štítařů

Družina kopiníků

a střelecké obraně. Hon Bonus k rychlosti a střelecké obraně, malus k útoku a obraně

Schopnost #1

Hon Bonus k rychlosti a střelecké obraně, malus k útoku a obraně

Oči na stopkách

Bonus k přesnosti střelby

Oči na stopkách

Bonus k dohledu

a střelecké obraně.

Soustředění

a dostřelu. Nehybný.

Bonus k dohledu

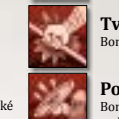

Déšť šípů

Schopnost #2

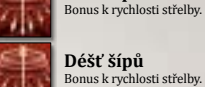

Tvrdé úderv Bonus k útoku/poškození.

Pozvednout štítv Bonus ke střelecké obraně, malus k útoku, obraně a dohledu,

Obranný kruh Bonus k obraně, malus k útoku. Nehybný. Nemůže být napaden z boku.

#### Národní technologické pokroky

Odolnější lamely bonus k obraně a střelecké obraně.

**Prosperita** zvýšený příjem všech surovin.

Vylepšení kompozitu bonus ke střeleckému útoku (potřebuje kompozitní luky)

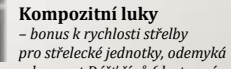

schopnost Déšť šípů (dostupná v táboře lučištníků).

#### Národní technologické efekty podle stupně pokroku

#### Stupeň II

 zvýšený základní příjem, odemyká: jízdu (resp. elitní variantu), družinu kopiníků (resp. elitní variantu), tábor lučištníků, místo kultu.

Stupeň III

zvýšený základní příjem, odemyká: kovárnu.

Ovládání: Myš a klávesnice

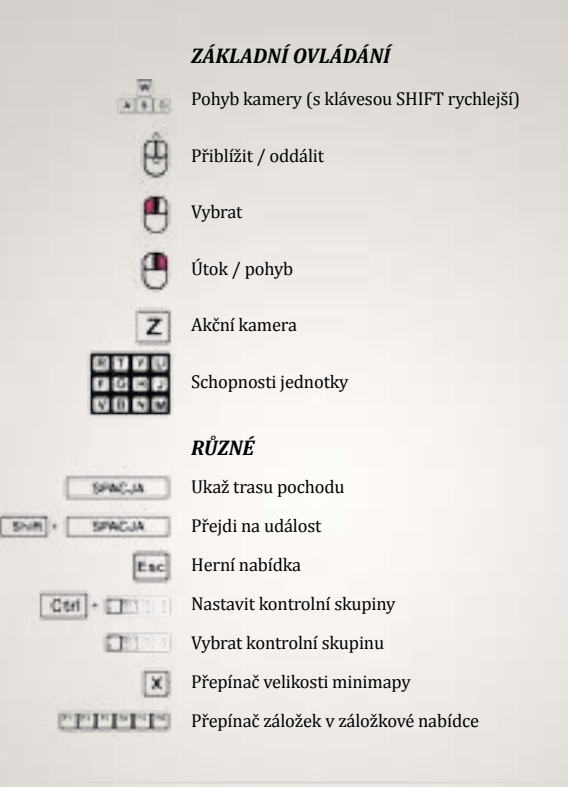

## POKROČILÁ NABÍDKA

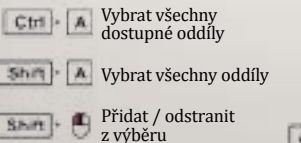

Cort

### HRA VÍCE HRÁČŮ

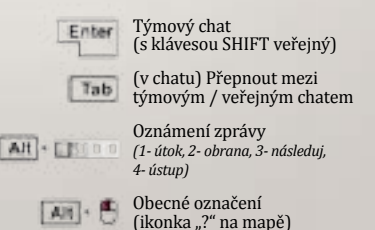

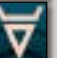

### Ovládání: Ovladač

### ZÁKLADNÍ OVLÁDÁNÍ

#### POKROČILÝ VÝBĚR

- Pohyb kamery (držet)
  - Rychlejší pohyb kamery
  - Přiblížit/oddálit
  - (na oddíl) Zvolit oddíl (na terén Vybrat všechny viditelné jednotky
  - Zrušit všechny volby
  - Útok/pohyb
  - Přejít na výběr
- Přejdi na oddíl vlevo
- Přejdi na oddíl vpravo (kliknout)
- Akční kamera

### RŮZNÉ

- Přejdi na radnici
- Přejdi na událost
- Hlavní nabídka
- Kontrolní skupiny (podrž a nastav)
- Záložky na mapě (podrž a nastav)

#### HRA VÍCE HRÁČŮ

- Vstup do rychlého chatu
- Rychlý chat: označit (týmové) C
- Rychlý chat: pozitivní (týmové)
- Rychlý chat: negativní (týmové)
- Rychlý chat: reakce (veřejné)

- (na oddíl) Zvolit jednotky stejného typu (na terén) Zvolit všechny vlastní jednotky
- Přidat do výběru
- Přidat stejný druh do výběru
- Odstranit z výběru
- Odstranit steiný druh z výběru
- Výběr barvy
- Odebrat barvu
- Vrchní standarta

#### KLÁVESOVÉ ZKRATKY ODDÍLŮ

- Levé zkratky

- Pravé zkratky
  - Změnit formaci
- Ústup

#### VELITELSKÁ NABÍDKA

- Vstoupit do velitelské nabídky
- Potvrdit

- Schopnost 1
- Tábor felčarů
  - Schopnost 2

- Vybrat
- Zpět

- Pochodně

- 10
- Zrušit

### **Instalace hrv**

Během instalace hry bude nutné vaši kopii autorizovat pomocí registrace v bezplatné službě Steam. K tomu je zapotřebí jednorázové připojení k internetu. Poté vás instalační program provede zbytkem instalace z herního disku vloženého do diskové mechaniky. Nemáte-li vlastní účet služby Steam, budete si muset vytvořit nový.

Dříve, než začnete: Ujistěte se, že hru instalujete z uživatelského účtu, které má oprávnění k instalaci.

- Vložte disk DVD do mechaniky DVD. Zobrazí se výzva na výběr jazyka. (Pokud se výzva 1 v rámci krátkého času nezobrazí, dvakrát klikněte: nejdříve na ikonu Tento počítač na pracovní ploše Windows®; potom na ikonu DVD; následně na ikonu Setup.exe.)
- 2 Vyberte položku Install (Instalovat), Pokud nemáte v současnosti nainstalovanou aplikaci Steam®, instalační program vás k tomu v tomto bodu vyzve. Během instalace vás instalační program může vyzvat, abyste povolili spuštění instalačního programu Steam®. Potvrďte tento proces. Také budete vyzváni, abyste se přihlásili do vašeho stávajícího účtu Steam® nebo si vytvořili nový.
- Po nainstalování aplikace Steam® vás instalační program vyzve k zadání kódu 3. produktu.
- Po dokončení instalace by se na kartě My Games (Moje hry) měla v seznamu 4 nainstalovaných her v aplikaci Steam® zobrazit vaše hra.

Dvojitým kliknutím hru spusťte. Pokud jste během instalace povolili vytvoření odkazu na pracovní ploše a v nabídce Start, také je můžete použít.

#### OMEZENÁ ZÁRUKA

Držitel tohoto softwarového výrobku je licencí zmocněn k používání zakoupeného softwaru. Tato licence je omezena na použití tohoto softwaru na jedné pracovní stanici (počítači) a na použití doprovodného uživatelského manuálu nebo dalších materiálů. Uživatel nezískává žádná další zvláštní práva, včetně, avšak bez omezení, práv k pořizování neautorizovaných kopií softwaru, doprovodných materiálů, instalaci či zavedení softwaru nebo jakékoli jeho části do paměti více než jednoho počítače nebo nahrávání softwaru či jakékoli jeho části nebo doprovodných materiálů na Internet.

Společnost CENEGA CZECH zaručuje držiteli tohoto softwarového výrobku, že média obsahující software (CD-ROM/DVD-ROM), přiložená dokumentace a balení budou bez vad materiálu a zpracování po dobu 90 dní od data nákupu. Tato záruka se nevztahuje na software. Tato záruka pozbude platnosti, jestliže případná vada vznikne následkem činnosti držitele kopie hry.

V případě, kdy budete potřebovat záruční servis, nahlaste vadu prodejci, nebo přímo společnosti CENEGA CZECH, a to písemně na adresu CENEGA CZECH s.r.o., Kováků 456/28, Praha 5, Česká republika; telefonicky na čísle +420 270 004 366; nebo e-mailem na adresu reklamace@cenega.cz. Uveď te problém, který máte, a nezapomeňte přiložit svou adresu, telefonní číslo a datum nákupu.

Během 7 dnů od obdržení vašeho požadavku na záruční servis vás telefonicky či e-mailem kontaktuje zástupce společnosti CENEGA CZECH a probere s vámi podrobnosti vašeho problému a způsob doručení vadné kopie softwarového výrobku společnosti CENEGA CZECH.

Během 14 dnů od doručení vadné kopie softwarového výrobku, včetně dokladu o nákupu, prověří společnost CENEGA CZECH výrobek, a pokud bude váš požadavek na záruku shledán právoplatným, obdržíte na náklady společnosti CENEGA CZECH bezchybnou kopii softwarového výrobku.

#### TECHNICKÁ PODPORA V ČESKÉ REPUBLICE

help@cenega.cz | tel: +420 270 004 366 | Web: www.cenega.cz

### Inštalácia hry

Počas inštalácie hry bude nutné vašu kópiu autorizovať pomocou registrácie v bezplatnej službe Steam. Na to je potrebné jednorazové pripojenie na internet. Potom vás inštalátor prevedie zvyškom inštalácie z herného disku vloženého do diskovej mechaniky. Ak nemáte vlastný účet služby Steam, budete si musieť vytvoriť nový.

Skôr, ako začnete: Uistite sa, že hru inštalujete z používateľského konta, ktoré má oprávnenia na inštaláciu.

- Vložte disk DVD do mechaniky DVD. Zobrazí sa výzva na výber jazyka. (Ak sa výzva v rámci krátkeho času nezobrazí, dvakrát kliknite: najskôr na ikonu Tento počítač na pracovnej ploche Windows®; potom na ikonu DVD; následne na ikonu Setup.exe.)
- 2. Po zvolení jazyku sa zobrazí obrazovka inštalácie. Vyberte položku Install (Inštalovať). Ak nemáte v súčasnosti nainštalovanú aplikáciu Steam®, inštalačný program vás k tomu v tomto bode vyzve. Počas inštalácie vás inštalačný program môže vyzvať, aby ste povolili spustenie inštalačného programu Steam®. Potvrďte tento proces. Tiež budete vyzvaný, aby ste sa prihlásili do vášho existujúceho účtu Steam® alebo si vytvorili nový.
- 3. Po nainštalovaní aplikácie Steam® vás inštalačný program vyzve na zadanie kódu produktu.
- Po dokončení inštalácie by sa na karte My Games (Moje hry) mala v zozname nainštalovaných hier v aplikácii Steam® zobraziť vaša hra.

Dvojitým kliknutím hru spustite. (Ak ste počas inštalácie povolili vytvorenie odkazu na pracovnej ploche a v ponuke Štart, taktiež ich môžete použiť.)

#### OBMEDZENÁ ZÁRUKA

Držiteľ kópie softvérového výrobku je v zmysle tejto dohody oprávnený na používanie funkcií zakúpeného softvérového výrobku v rozsahu užívateľského rozhrania. Táto licencia je obmedzená na použitie tohto softvéru na jednej pracovnej stanicí (počítači) a na použitie sprievodnej používateľskej príručky alebo ďalších materiálov. Používateľ neziskava žiadne ďalšie zvláštne práva, vrátane, avšak bez obmedzenia, práv na vytváranie neautorizovaných kópií softvéru, sprievodných materiálov, inštalácií či zavedení softvéru alebo akejkoľvek jeho časti do pamäte viac než jedného počítača ani rozširovanie softvéru či akejkoľvek jeho časti ani sprievodných materiálov prostredníctvom Internetu alebo iných počítačových sietí.

Spoločnosť Cenega zaručuje kupujúcemu tohto softvérového výrobku, že médiá obsahujúce softvér (CD-ROM/DVD-ROM), priložená dokumentácia a balenie budú bez chýb materiálu a spracovania po dobu 90 dní od dátumu nákupu. Táto záruka sa nevzťahuje na softvér. Táto záruka stráca platnosť, ak prípadná chyba vznikne následkom činnosti držiteľa kópie softvérového výrobku.

V prípade, že budete potrebovať záručný servis, nahláste chybu predajcovi, alebo priamo spoločnosti Cenega, a to písomne na adresu CENEGA CZECH, s. r. o, so sídlom, Kováků 456/28, 150 00 Praha 5, Česká Republika; telefonicky na číslo +420 270 004 366; alebo e-mailom na adresu reklamace@cenega. cz. Uvedťe problém, ktorý máte, a nezabudnite priložiť svoju adresu, telefónne číslo a dátum nákupu.

V priebehu 7 dní od prijatia vašej požiadavky o záručný servis vás telefonicky či e-mailom kontaktuje zástupca spoločnosti Cenega a preberie s vami podrobnosti vášho problému a spôsob doručenia chybnej kópie softvérového výrobku spoločnosti Cenega.

V priebehu 14 dní od doručenia chybnej kópie softvérového výrobku, vrátane dokladu o nákupe, preverí spoločnosť Cenega výrobok, a ak bude vaša požiadavka týkajúca sa záruky vyhodnotená ako právoplatná, získate na náklady spoločnosti Cenega bezchybnú kópiu softvérového výrobku.

#### TECHNICKÁ PODPORA V SLOVENSKEJ REPUBLIKE

help@cenega.cz | tel: +420 270 004 366 | Web: www.cenega.cz

# AHCESTORS L'E'G'A'E'Y

### Bevezetés

#### A játék világa

Az Ancestors Legacy a középkorban játszódik, és ama rég letűnt idők nyers és könyörtelen valóságát kívánja megidézni. Történelmi tényeken alapul, ami azt jelenti, hogy ebben a játékban nem jut szerephez a mágia, sem más szokásos fantasy elem. A játszható frakciókhoz a középkori Európa legjellegzetesebb harcos kultúráiból merítettünk ihletet. Mindazonáltal mégiscsak játékról van szó. Fő célunk a szórakoztatás, ezért a történelmi tények némelyikét is "játékosan" kezeljük… Nem garantáljuk, hogy az Ancestors Legacy 100%-osan történelmileg hű, de megtettük ezért minden tólünk telhetőt.

#### Frakciók és egységek

Ahogy a legtöbb történelmi stratégiai játékban, a játszható frakciók nálunk is a kultúrák egyedi sajátságain alapulnak. Ez nem csak a látványvilágukat határozza meg, hanem az értékeiket, a gazdaságukat, a képzettségeiket és az egyedi egységtípusaikat is. Akadnak köztük gyorsak és mozgékonyak de kevésbé strapabírók, olyan településekkel, melyek nem sokáig bírják az ostromot. Egyes kultúrák a lovasságra helyezik a hangsúlyt – az ilyen egységek nagyon ütőképesek, de értelemszerűen költségesebbek is...

Jelen útmutatóban külön rész foglalkozik az egységek erősségeivel és gyengeségeivel, harcértékével, képzettségeivel, tapasztalatával, manőverezésével, elérhetőségük feltételeivel, és így tovább. Számos részletet leírtunk, de vannak dolgok, amiket jobb, ha játék közben tapasztalsz meg.

#### Játékmódok

Ha a főmenüben a Single-Player (Egyszemélyes) opciót választod, a hadjáratválasztó menübe kerülsz. Eleinte csak a kiinduló küldetés érhető el számodra; a további hadjáratok az első négy küldetés teljesítését követően nyílnak meg. Ennek az az oka, hogy az első négy küldetés során sajátíthatod el a játék mechanikájának alapjait.

A Multiplayer (Többszemélyes) menübe lépve internetes küzdelmekbe bocsátkozhatsz. Ebben a játékmódban az alábbi lehetőségek állnak rendelkezésedre:

- Quick Match (Gyorsmeccs): teljesen véletlenszerű ütközetbe csöppensz; az élmény finomhangolásához használd a szűrőket! Olyan harcosoknak ajánlott, akik szeretnének minél előbb belevágni a küzdelmekbe.
- Server Browser (Szerver böngésző): az elérhető online játék szerverek listája. A lista elemeit különböző paraméterek alapján szűrheted. Tapasztalt harcosoknak ajánlott, akik az általuk megadott feltételeknek megfelelő küzdelmet keresnek.
- Host New Game (Új játék hosztolása): saját játékszervert indíthatsz a választott módban és méretben. Olyan harcosok számára, akik szeretnek a maguk urai lenni, és a saját feltételeikkel küzdeni.

## Single-Player Campaign (Egyszemélyes hadjárat)

Az Ancestors Legacy egyszemélyes hadjáratában négy különféle történelmi frakció oldalán szállhatsz hadba.

#### Az északi királyságok vikingjei:

- .. Ulf Ironbeard (vikingek a britek ellen, i. sz. 793.): bújj a híres angol Lindisfarne apátságot feldúló vikingek bőrébe! Ezt az eseményt tekintjük az európai viking kalandozások kezdetének.
- Rurik (vikingek a szlávok ellen, i. sz. 861. és i. sz. 862.): Rurik és a Rusz története, melyben átvette az irányítást Ladoga, és később Novogorod felett is. Ekkor emelkedett fel a Rurik-dinasztia, mely századokon át uralta a Moszkvai Nagyfejedelemséget.

#### A Brit királyság angolszászai:

- Hitvalló Edward (britek a britek ellen, i. sz. 1051.): Edward király és kenti Godwin, a korszak legerősebb brit grófja közt kirobbant konfliktus története. A hadjárat akkor kezdődik, amikor Godwin szemebszegül a király akaratával, és akkor ér véget, mikor a gloucesteri csata elvesztése után száműzetésbe vonul.
- II. Harold Godwinson (britek a vikingek ellen, i. sz. 1066.): Edward utóda, Harold, sikeresen megvédte uradalmát a norvég király, Harald Hadrada támadásától, aki elesett a Stamford-hídnál vívott ütközetben. Meg tudod ismételni Harold sikerét?

#### A germánok Szent Római Birodalma:

- Habsburg Rudolf (germánok a germánok ellen, i. sz. 1278.): Az újonnan megkoronázott német király, Rudolf, a trónját védte a cseh király, II. Premyslid Ottokártól. II. Ottokár elesett a marchfeldi csatában.
- Albrecht a Medve (germánok a szlávok ellen, i. sz. 1147. és i. sz. 1160): Albrecht története, aki elhódította a Niklot vezette elbai szlávok földterületeit. A harc Niklot halálával végződött – innen datálódik a keresztények uralta Mecklenburg története.

#### A Lengyel Királyság és Kijevi Rusz szlávjai:

- Mieszko (szlávok a germánok ellen, i. sz. 963-972.): Lengyelország hivatalos létrejötte, és első uralkodója, I. Mieszko felemelkedése. Mieszko volt a Piast dinasztia ősapja, és ő ismertette meg a lengyeleket Krisztus hitével. Ez a hadjárat a germán támadások által tépázott Lengyelhon történetét meséli el, egészen a Cedyniánál aratott fényes diadalig.
- "Merész" Bolesław (szlávok a szlávok ellen, i. sz. 1002-1025.): I. Bolesław király története és küzdelme II. Henryk porosz uralkodó ellen. Bolesławot néhány évvel győzedelmes kijevi beavatkozása után Lengyelhon első királyává koronázták.

#### Megjegyzések:

- Minden hadjárat öt küldetésből áll.
- A második szláv és az első germán hadjárat a játék megjelenéskor még nem lesz elérhető, csak később, egy ingyenes frissítés részeként.

## Többszemélyes játékmód

#### Annihilation (Megsemmisítés) mód:

Klasszikus skirmish mód, melyet minden RTS játékos ismer. A győzelemhez meg kell semmisíteni az ellenség bázisát. Az a játékos, aki elveszti bázisa ÖSSZES fontos épületét, kiesik a játékból – ügyelj rá, hogy legalább egyet mindig épségben tarts az alábbiak közül: városháza, barakk, íjkészítő, kovács, istálló (csak germánoknál és szlávoknál).

#### Domination (Dominancia) mód:

Ebben a játékmódban a győzelem kulcsát a falvak kézben tartása jelenti. A játék kezdetekor a pontok egyenlően oszlanak el; ezt követően valahányszor az egyik játékos több falut tart kézben a másiknál, annak pontszámát is csökkenti. A mérkőzés addig tart, míg az egyik résztvevő pontszáma nullára nem csökken, vagy kulcsfontosságú épületei el nem pusztulnak.

A pontszámok a játék kezelőfelületén (lásd alább) jelennek meg. A felső sorban az egyes játékosoknak percenként járó pontszám jelenik meg, az alsóban pedig az összpontszám látható.

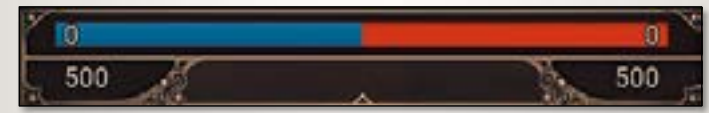

**Megjegyzés:** a legtöbb térképen páros számú falu található, így nem ritka, hogy a pontszámok egy ideig nem változnak. A Dominancia mód pontrendszere nem veszi továbbá figyelembe a játékosok által begyűjtött és felhasznált nyersanyagok mennyiségét sem.

#### Metaadatok:

A velük való játék során minden nemzet tapasztalati pontokra tesz szert, melyek növelik Steam profilod szintjét. Sok szerencsét!

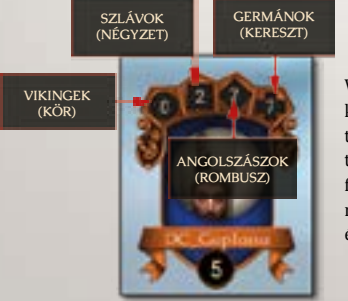

Végül, de nem utolsósorban, a játszma befejezésekor a képernyőn megjelennek a részletes statisztikák: olyan információk, mint a hadrendbe állított és elvesztett egységek, elfoglalt és elvesztett falvak száma, illetve a kitermelt nyersanyagok mennyisége. Nagyon praktikus, nagyon részletes és nagyon érdekes.

## Nyersanyagok, építmények, térkép

A játékosok legfeljebb tíz egységet toborozhatnak és tarthatnak fenn falvaik működőképes (felépített és le nem rombolt) házai számának függvényében. Ennek megjelenítésére hivatott a népesség változó (a ház ikon a nyersanyag sávon). A többi ikon a nyersanyagok – élelem, fa és vas – mennyiségének percenkénti változását mutatja. Ha túl sok egységet tartasz fenn, könnyen kifogyhatsz az élelemből. Egy-egy egység feloszlatásával segíthetsz a bajon.

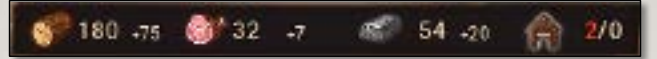

Az általában rendelkezésre álló egységeket a következő oldalakon találod. Az egységek a megfelelő épületekből toborozhatók (kivéve a városházát, amelyet mindig elsőként kell felhúznod).

Kétfajta ostromgépes egység létezik: 📷 a ballisztás és 🛃 a katapultos. Mindkettőt a kovácsnál kell toborozni, de elérhetőségük nemzettől és technológiai szinttől függ.

#### Nyolc különböző építményt húzhatsz fel bázisodon:

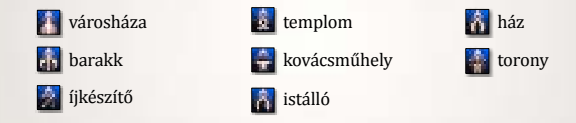

A városháza néha már áll, míg más építményekhez (például a házakhoz) nyersanyagokat kell gyűjtened. Néhány épület felhúzásának konkrét előfeltételei vannak (működő kovácsműhelyt például csak bizonyos technológiai szint felett építhetsz stb). Egyes struktúrák nemzet-specifikusak (istállót például csak a germánok és a szlávok építhetnek). A tornyok kezdettől fogva elérhetők, és többszemélyes meccseken összesen hármat építhetsz belőlük.

A minitérkép segít áttekinteni a csatateret, ikonokkal pedig további fontos információkat jelenít meg. Egyes ikonok egységeidet és épületeidet, mások a falvakat, nyersanyagokat, csapdákat és más efféléket ábrázolják. Szövetségeseid is hagyhatnak neked jeleket ikon formájában (lásd a Vezérlés oldalon, hogy hagyhatsz jeleket a minitérképen). Szövetséges jelzések:

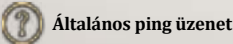

Támadás!

Itt találkozunk! Visszavonulás!

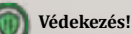

### Falvak és nyersanyag pontok

A falvak megtartása és elfoglalása az Ancestors Legacy alapvető stratégiai játékeleme. A falvak nem tartoznak a játékos bázisának építményei közé; a játék kezdetén semlegesként (a minitérképen szürkén) jelennek meg. A falvak lakosságának számát a körülöttük lévő nyersanyag csomópontok száma határozza meg. A mennyiség három és hat fő között változhat.

A parasztok száma határozza meg a falu erejét is, amelyet a falu egészségügyi sávjának kerete jelöl:

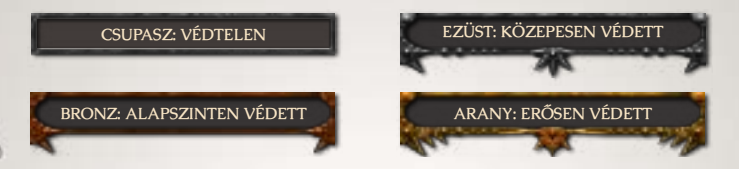

A falu védettségétől függ, milyen elszántsággal védelmezik lakói a támadásoktól. Miután megszereztél magadnak egy falut, parasztjait a következő gombokkal irányíthatod:

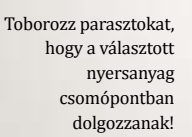

Toborozz parasztokat az összes nyersanyag csomópontba!

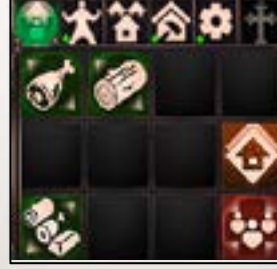

Védelem fokozása: toborozz több parasztot kizárólag védelmi célra (nem segédkeznek a nyersanyaggyűjtésben).

Riadó! Minden paraszt hagyja abba a munkát és védje a falut!

Megjegyzés: a harc után le kell fújnod a riadót, hogy a parasztok visszamenjenek dolgozni.

#### Megjegyzések:

- A semleges falvak parasztjai is harcba szállhatnak a településre támadó egységekkel, és veszteségeket okozhatnak nekik.
- A nyersanyag csomópontokon dolgozó parasztok megölhetők, melynek esetén tulajdonosuknak pótolnia kell őket, hogy fenntartsa a javak áramlását és a település védelmét.

## Képzettségek, lobogók

Egyes képességek és cselekvések minden egység és egységtípus esetén ugyanúgy működnek:

- Terület támadás (csak ostromgépeknek) megtámadják a kijelölt területet.
- Felállás váltás (csak közelharci egységeknek) az agresszív és védekező felállást váltogatja (védekező: védelem nő, sebesség csökken; felismeri és elkerüli a csapdákat, képes blokkolni az ellenséges rohamokat).
- Tüzet szüntess (ki/bekapcsolható, csak távolsági egységeknek) a Felállás váltás távolsági megfelelője. A távolsági támadások, illetve a csapdakeresés és elkerülés automatizálására szolgál.
- Feloszlatás véglegesen feloszlatja az egységet (kattints rá ismét a megerősítéshez).
- **Gyógyító tábor** pihenés és gyógyulás: támadás/védelem csökken, mozgás kizárt.
- Visszavonulás (és altalános visszavonulás) az egység a saját városháza felé indul. A legrövidebb utat fogja választani, és nem lehet megállítani. A visszavonulás hatótávolságát a morál határozza meg. Általános visszavonulás esetén minden egység visszatér a városházához.
- Fáklya az egység látótávolsága nő, de könnyebb észrevenni (még a háború ködében is!)

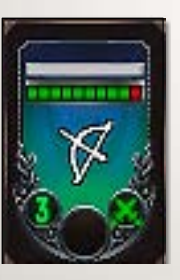

tapasztalatra tesznek szert, és automatikusan szintet lépnek. Az első alkalommal (és csak akkor) a játékos képzettséget választhat az egység számára, mely specifikusan növeli annak értékeit. A közelharci egységek képzettségei (támadó , védekező, gyorsaság, beltérnek a távolsági egységekétől (pontosság, átütő erő 20, sebesség ). Az egység szintje és képzettsége ikonként jelenik meg lobogója alján.

Az ellenséges harcosok elpusztításával az egységek

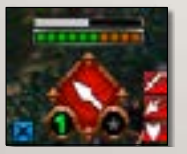

Az egység feletti szürke sáv mutatja annak morálját. Alatta láthatók életerő pontjai (ÉP), melynek mezői az egység egyes tagjainak állapotát jelzik (a zöld szín az egészséges, a vörös pedig a sebesült katonákat). A kétoldalt látható kék és vörös ikonok állapot hatások (lásd a következő oldalt).

## Egység állapot hatások

A kis ikonok a csapatzászlók két oldalán az állapot hatások. Ezek jelentősen befolyásolják a csapat harcértékét és mozgékonyságát. A zászló jobb oldalán az alábbi hatások jelenhetnek meg:

🔄 Morál növelés Életerő módosító θ. Támadás módosító Sebzés módosító Védettség módosító Távolsági támadás módosító 1 3 Távolsági sebzés módosító

Távolsági módosító

65

Távolsági pontosság módosító Távolsági védettség módosító

Távolsági tűzsebesség módosító

- 0 Látótávolság módosító
- 4 Sebesség módosító
- Mozgás blokkolva 8
- Visszavonulás blokkolva

MEGJEGYZÉS: A hatások lehetnek pozitívak (zöld 📝) vagy negatívak (vörös 🌠) és háromféle erősségűek 🚮 🌠

A csapatzászló bal oldala az egység általános (környezet- és alakzatfüggő) állapotát mutatja. Ezek indirekt módon befolvásolják egységed teljesítményét:

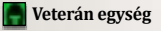

Védekező alakzat

- 📕 Támadó alakzat
- Eső/felhőszakadás (épületek felgyújtása tovább tart, a mozgás lassabb)
- Hó/hóvihar (mint az esőnél)
- 📕 Oltalmazó körben

- Visszavonul
- Gyógyítás
- Víz/mocsár (sebesség csökken)
- Bozótban (rejtőzik, látótávolság csökken)
- Erdő (látótávolság csökken, távolsági védelem nő)
- Lándzsafalban

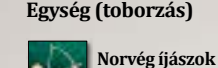

(Íjászat)

(Barakk)

(Barakk)

Felderítők

Lándzsás

portvázók

Norvég íjászok

(Barakk)

Veterán egységek

(Városháza)

Berserkerek

Pajzshordozók

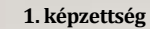

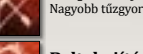

Baltahaiítás

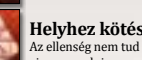

Paizsokat fel Támadás/védelem csökken.

Vikingek

Maradunk és harcolunk

Támadás/védelem/morál nő.

Támadás/Sebesség/Sebzés nő.

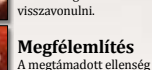

Helvhez kötés

morália csökken. Üldözés

Támadás, védelem csökken. távolsági védelem és sebesség nő.

Támadás csökken, védelem nő, nem mozoghat, nem lehet oldalba kapni.

#### Nemzeti technológiai vívmánvok

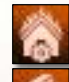

Erősebb épületek nehezebb lerombolni őket.

Iólét - az összes erőforrás bevétel nagyobb.

Készlet tárolás - alacsonyabb fenntartási költség.

Odin kultusz elérhetővé teszi a berserkerek

őrjöngés képességét.

Nemzeti technológia szintlépés hatások

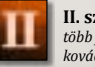

II. szint: több jövedelem, berserkerek, kovács, íjászat.

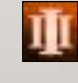

III. szint: több jövedelem, pajzshordozók és veterán pajzshordozók, elsőrangú kovács technológiák.

Odin imádat - támadás bónusz.

tűzsebesség, pontosság nő. Paizshordozók Sebzés nő.

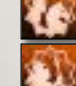

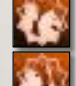

-Életerő, védelem, támadás, sebzés nő,

# Felderítők

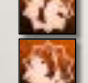

Lándzsás portyázók Életerő nő.

#### Nemzeti sajátságok

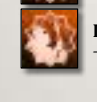

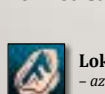

Loki imádat az épületek gyorsabban égnek.

Thor imádat

gyorsabb mozgás.

Szapora nyilazás Nagyobb tűzgyorsaság.

Roham közben előrevetik a tartalék baltát.

Helvhez kötés

távolsági védelem nő.

Őriöngés

Az ellenség nem tud visszavonulni

Oltalmazó kör

2. képzettség

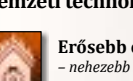

### Angolszászok

#### Egység (toborzás)

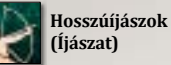

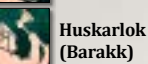

Paizsharcosok (Barakk)

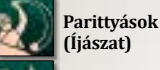

Lándzsás őrség (Barakk)

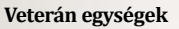

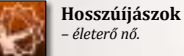

Huskarlok távolsági védelem nő.

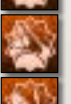

Pajzsharcosok védelem nő.

Lándzsás őrök távolsági védelem, sebesség nő.

#### Nemzeti sajátságok

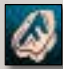

Szerencse közelharci és távolsági védelem nő.

**Jólét** az összes erőforrás bevétel nagyobb.

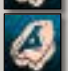

Rend toborzási költség és idő csökken.

### 2. képzettség

Pontos lövés

Megfélemlítés

édelem/morál nő.

Támadás/védelem

Közeli szövetségesek

csökken, távolsági védelem,

védelem, távolsági védelem

morálja csökken.

Harci ima

Üldözés

sebesség nő. Fegvverbe

értéke nő.

A megtámadott ellenség

támadás nő.

ontosság, távolsági sebzés/

1. képzettség

Fedező tűz

távolsági támadás értéke nő. Düh Támadás/sebzés nő, védelem csökken.

> Paizsokat fel Támadás/védelem csökken. távolsági védelem nő.

Közeli szövetségesek támadás és

Gerillataktika Látótávolság, tűzgyorsaság és hatótávolság nő.

Lándzsafal Sebesség csökken, védelem nő, mozoghat.

#### Nemzeti technológiai vívmánvok

Harci képzés Támadás nő.

Készlet tárolás fenntartási költség csökken.

Testreszabott távolsági fegyverek távolsági tűzsebesség nő.

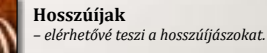

Kelta hagyományok elérhetővé teszi a aerillataktika képzettséget

#### Nemzeti technológia szintlépés hatások

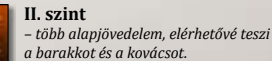

### III. szint

több alapjövedelem, elérhetővé teszi a katapultot, a huskarlt, a templomot, a Fegyverbe képzettséget és a csúcskateaóriás kovács technológiákat.

### Egység (toborzás)

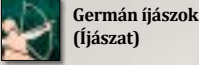

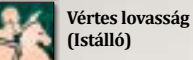

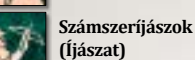

Taglós gyalogság (Barakk)

Vértes lándzsások (Barakk)

#### Veterán egységek

Számszeríjászok Életerő nő.

Vértes lándzsások Életerő nő.

### Nemzeti sajátságok Gvors

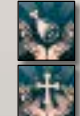

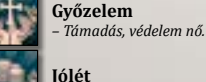

az összes erőforrás bevétel nagyobb.

egység fenntartási költség csökken.

## 1. képzettség

Éberség Látótávolság és hatótávolság nő.

Megfélemlítés A megtámadott ellenség morália csökken.

Támadás/védelem csökken,

Üldözés

visszavonulás blokkolva. Diadalmámor Növeli a közelben lévő baráti távolsági védelem, sebesség nő. egységek morálját.

2. képzettség

Germánok

Kitartás!

mozoghat.

Szent düh

védelme csökken.

Távolsági támadás/sebzés,

Áldozati transz

védelem, pontosság nő, nem

Támadás/sebzés/morál nő.

Megrémítés Visszavonulásra kényszeríti a megtámadott ellenséget.

Elrettentés csökken, visszavonulás

Megtámadott ellenség: támadás blokkolva

Lándzsafal Sebesség csökken, védelme nő, mozoghat.

A megtámadott ellenség

#### Nemzeti technológiai vívmányok

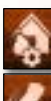

Olcsóbb építés építési költség csökken.

Mozgási sebesség Sebesség nő.

Harcos képzés - toborzási költség csökken.

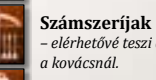

- elérhetővé teszi a számszeríjat a kovácsnál. Birodalmi acél

- elérhetővé teszi a páncél fejlesztéseket a kovácsnál.

Nemzeti technológia szintlépés hatások

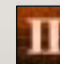

#### II. szint

- több alapjövedelem, hozzáférhetővé teszi a katapultot, a ballisztát, a vértes lándzsást, a Kitartás képzettséget, a számszeríjakat, a birodalmi acélt és a második szintű kovács technológiákat.

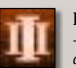

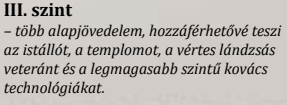

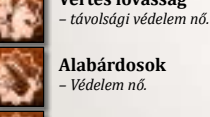

Vértes lovasság

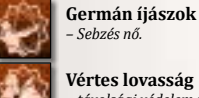

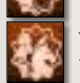

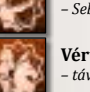

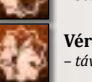

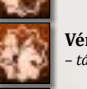

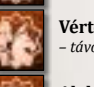

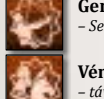

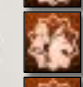

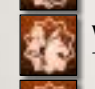

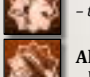

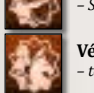

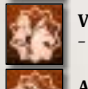

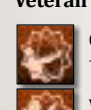

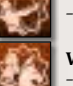

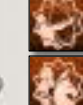

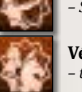

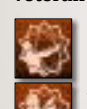

## Szlávok

#### Egység (toborzás)

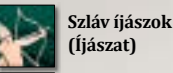

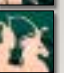

Lovasság (Istálló)

(Istálló)

Lovasíjászok

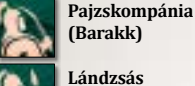

Lándzsás kompánia

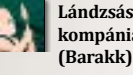

#### Veterán egységek

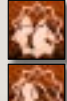

Pajzskompánia életerő nő.

Támadás nő.

Lovasság

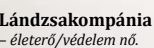

#### Nemzeti sajátságok

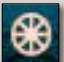

Mokosh imádat fenntartási költséa csökken.

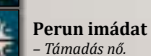

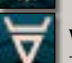

Veles imádat toborzási költség csökken.

### 1. képzettség

helyhez kötött.

Sasszem

Üldözés

Kis mértékű látótávolság,

távolsági védelem növekedés.

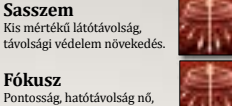

2. képzettség

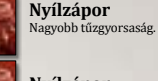

Nvílzápor Nagyobb tűzgyorsaság.

Kemény csapások Támadás/sebzés nő.

Pajzsokat fel Támadás/védelem/kis mértékű látótávolság csökkenés, távolsági DEF nő.

Oltalmazó kör Támadás csökken, védelem nő, nem mozoghat, nem lehet oldalba kapni.

### Nemzeti technológiai vívmányok

Védelem, távolsági védelem nő.

az összes erőforrás bevétel naavobb.

Kompozit íj fejlesztés - távolsági támadás nő (kompozit (jak szükségesek)

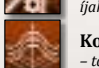

Kompozit íjak - távolsági egységek tűzgyorsasága nő, elérhetővé válik a Nyílzápor képzettség (az Íjkészítőnél érhető el).

#### Nemzeti technológia szintlépés hatások

#### II. szint

- több alapjövedelem, hozzáférhetővé teszi a lándzsás kompániát, a veterán lándzsás kompániát és lovasságot, az íjkészítőt és az imahelyet.

több alapjövedelem, hozzáférhetővé teszi a kovácsműhelvt.

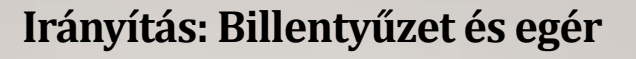

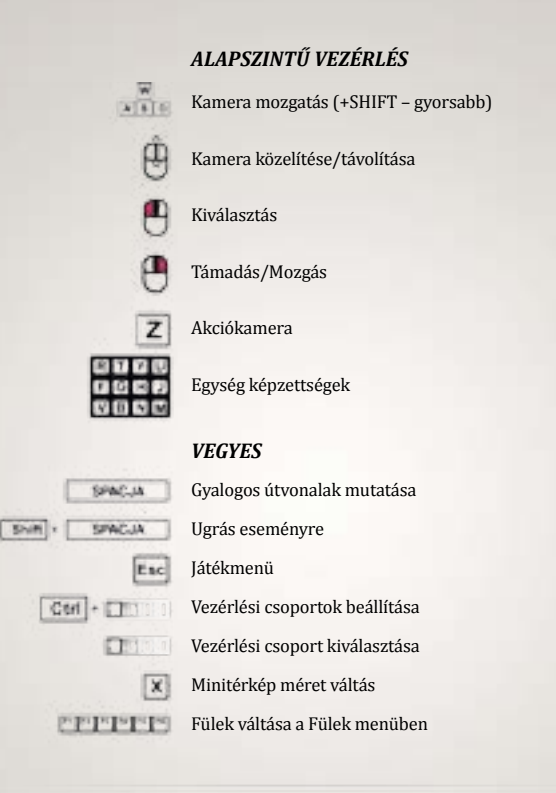

### HALADÓ KIIELÖLÉS

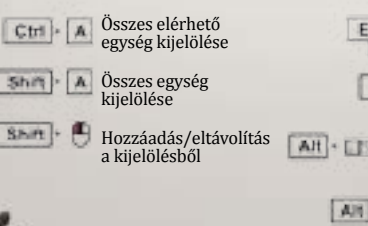

Cort

#### TÖBBSZEMÉLYES MÓD

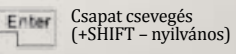

(Csevegés közben) Csapat/nyilvános

Tab

Alt

Üzenet ping (1-Támadás, 2-Védekezés, 3-Követés, 4-Visszavonulás)

Generikus ping ("?" ikon a térképen)

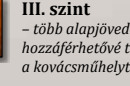

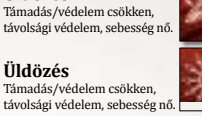

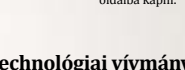

Keményebb lamellák

Iólét

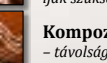

### Irányítás: Kontroller

### ALAPSZINTŰ VEZÉRLÉS

### HALADÓ KIJELÖLÉS

- Kamera mozgatás (hosszan) i On
- 0 Gvorsabb kamera mozgás
  - Kamera közelítése/távolítása
  - (egységen) Egység kijelölése (terepen) Összes látható egység kijelölése
- Összes kijelölés törlése
- Támadás/Mozgás
- Ugrás kijelölésre
- Ugrás a bal oldali szakaszra
- Ugrás a jobb oldali szakaszra (kattintás)
- ē Akciókamera

#### VEGYES

- Ugrás a városházára
- Ugrás eseményre
- Főmenü

(RE)

- Csoportok vezérlése (tartsd C nyomya a kiválasztáshoz)
- Térkép jelölések (tartsd nyomva 0 az elhelyezéshez)

### TÖBBSZEMÉLYES MÓD

- С Belépés a gyors csevegésbe
- Gyors csevegés: Pingek (csapat) o
- Gyors csevegés: Pozitív (csapat)
- Gyors csevegés: Negatív (csapat)
  - Gyors csevegés: Reakciók o (nyilvános)

- (egységen) Azonos típusú egységek
- kijelölése (terepen) Összes birtokolt egység kijelölése
- Hozzáadás a kijelölése
- Azonos típus hozzáadása a kijelöléshez
- Eltávolítás a kijelölésből
- Azonos típus eltávolítása a kijelölésből
- Festék kijelölése
- Felső lobogó

#### EGYSÉG GYORSGOMBOK

#### **Bal gombok**

#### Jobb gombok

- Alakzatváltás

- Belépés a Parancs menübe
- Kiválasztás
- Megerősítés
- Mégse

- Festék kijelölése

- 1. képzettség
- Elsősegélyhely
- 2. képzettség

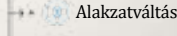

- 4.8

- - Visszavonulás

### PARANCS MENÜ

- Vissza

Fáklyák

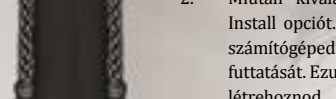

- Miután a Steam® feltelepült, be kell írnod a Termékkódot (Product Code).
- Ha a telepítés befejeződött, a játék meg fog jelenni a Steam® Könyvtár (My Games) füle alatt., A játék elindításához kattints erre duplán, (Ha engedélvezted a parancsikonok létrehozását az Asztalra és a Start menübe, ezeket is használhatod.)

## A játék telepítése

A játék telepítése során jogosultság-ellenőrzést kell végrehajtanod: regisztrálnod kell a játékot a Steam ingyenes rendszerén keresztül. Ehhez a művelethez csatlakoznod kell az internetre, maid a telepítő végigyezet a folyamat lépésein, amint a meghaitóba helvezted a játéklemezt. Ha még nem rendelkezel ingyenes Steam-fiókkal, létre kell hoznod egyet.

Mielőtt nekikezdesz: Győződj meg róla, hogy olyan felhasználóval telepíted a játékot, ami

- Helyezd a DVD-t az optikai meghajtóba. Megjelenik a nyelvválasztó képernyő. (Ha nem jelenik meg rövid időn belül, kattints duplán először a Windows® asztalon található Sajátgép ikonra, majd a DVD ikonjára, végül a Setup.exe ikonjára.)
- Miután kiválasztottad a nyelvet, megjelenik a telepítő képernyő. Válaszd az 2. Install opciót. Ha még nincs feltelepítve a Steam®, akkor ezúton kell installálnod számítógépedre. A telepítés során lehet, hogy engedélyezned kell a Steam® telepítő futtatását. Ezután be kell jelentkezned egy már meglévő Steam® fiókba, vagy újat kell létrehoznod.

3. 4.

- - rendelkezik telepítési jogokkal.

# 1.

### Korlátozott jótállás

A játék ezen példányának tulajdonosa jogosult használni a megvásárolt szoftvert. Ez a licenc a szoftver használatát egy munkaállomáson (számítógépen), valamint a hozzá tartozó Felhasználói Kézikönyv vagy egyéb anyagok használatát engedélyezi. A tulajdonos nem rendelkezik semmilyen más speciális joggal, ideértve nem kizárólagosan a szoftver vagy a hozzá tartozó anyagok illetéktelen másolását, telepítését vagy a szoftver vagy bármely részeinek memóriába töltését több, mint egy számítógépen, vagy a szoftver vagy részei vagy a hozzá tartozó anyagok internetre történő feltöltését.

A Cenega Hungary garantálja a Szoftvertermék vásárlójának, hogy a szoftvert tartalmazó adathordozó (CD-ROM/DVD-ROM), a hozzá tartozó dokumentáció és csomagolás mind anyagi, mind pedig kivitelezési szempontból hibamentes a vásárlás napjától számított 90 napig. Ez a garancia nem vonatkozik a szoftverre. Ez a garancia nem alkalmazható és semmis, ha a hibát a játék adott példányának tulajdonosa okozta. A garancia érvényesítéséhez tájékoztassa a hibáról az eladót vagy közvetlenül a Cenega Hungary-t levélben a CENEGA Hungary Kft. 1143 Budapest, Ilka utca 2-4, Magyarország címen; telefonon a +36 (1) 225 7366 számon; elektronikus levélben a support@ cnghungary.hu címen. Írja le a tapasztalt problémát, és mellékelje a címét, telefonszámát és a vásárlás dátumát.

A garanciális igényének benyújtását követő 7 napon belül a Cenega Hungary egy megbízottja kapcsolatba fog lépni Önnel telefonon vagy elektronikus levélben, hogy megbeszéljék a probléma részleteit, valamint a Szoftvertermék hibás példányának a Cenega Hungary-hoz történő visszajuttatásának módját.

A Szoftvertermék hibás példányának, és a vásárlás bizonyítékának kézhez vételétől számított 14 napon belül a Cenega Hungary ellenőrzi a terméket és ha az igénye érvényesnek bizonyul, a Cenega Hungary költségén egy hibamentes példányt fog kapni a Szoftvertermékből.

#### MŰSZAKI TÁMOGATÁS ÉS VEVŐSZOLGÁLAT

Kapcsolat: CENEGA Hungary Kft. 1143 Budapest, Ilka utca 2-4. E-mail: support@cnghungary.hu